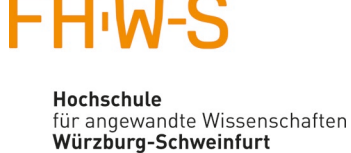

## E-Mail-Konto mit IMAP und Thunderbird einrichten

## 1. Neues E-Mail-Konto hinzufügen

Öffnen Sie die Konto-Einstellungen im Thunderbird. Dort klicken Sie auf Konto-Aktionen und gehen auf E-Mail-Konto hinzufügen.

| Konten-Einstellungen                                             | ×                                                                                                    |  |  |  |
|------------------------------------------------------------------|----------------------------------------------------------------------------------------------------|--|--|--|
| 🗸 🖳 Lokale Ordner                                                | Konto-Einstellungen                                                                                                    |  |  |  |
| Junk-Filter<br>Speicherplatz<br>Tostausgangs-Server (SMTP)       | Dies ist ein besonderes Konto, da keine Identitäten mit ihm verknüpft sind.<br>Konten- <u>B</u> ezeichnung: Lokale Ordner                                                        |  |  |  |
|                                                                  | Nachrichtenspeicher   Papierkorb beim Verlassen leeren   Speichermethode: Eine Datei pro Ordner (mbox)   Lokaler Ordner:   C: Roaming\Thunderbird\Profiles\e3d6h   Ordner wählen |  |  |  |
| Konten-Aktionen 🗸                                                |                                                                                                    |  |  |  |
| <u>E</u> -Mail-Konto hinzufügen<br><u>C</u> hat-Konto hinzufügen | OK Abbrechen                                                                                                    |  |  |  |
| Eeed-Konto hinzufügen                                            |                                                                                                    |  |  |  |
| <u>A</u> nderes Konto hinzufügen                                 |                                                                                                    |  |  |  |
| Als <u>S</u> tandard festlegen<br>K <u>o</u> nto entfernen       |                                                                                                    |  |  |  |

## 2. Konto für bestehende E-Mail-Adresse einrichten

Geben Sie Ihren Namen, E-Mailadresse und Kennwort ein.

| Konto für eine bestehende E-Mail-Adresse einrichten |                    |                                                |        | ×                 |
|-----------------------------------------------------|--------------------|------------------------------------------------|--------|-------------------|
| lhr <u>N</u> ame:                                   | Max Mustermann     | Ihr Name, wie er anderen Personen gezeigt wird |        |                   |
| E-Mail-Adresse:                                     | max.muster@fhws.de | Bestehende E-Mail-Adresse                      |        |                   |
| <u>P</u> asswort:                                   | •••••              |                                                |        |                   |
|                                                     | Passwort speichern |                                                |        |                   |
|                                                     |                    |                                                |        |                   |
|                                                     |                    |                                                |        |                   |
|                                                     |                    |                                                |        |                   |
|                                                     |                    |                                                |        |                   |
|                                                     |                    |                                                |        |                   |
| Ne <u>u</u> e E-Mail-Ad                             | resse erhalten     |                                                | Weiter | <u>A</u> bbrechen |
|                                                     |                    |                                                |        |                   |

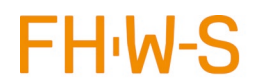

Hochschule für angewandte Wissenschaften Würzburg-Schweinfurt

Anschließend klicken Sie **"Weiter**". Firefox prüft Ihre Eingaben und zeigt Ihnen anschließend folgenden Dialog. Klicken Sie dann auf **"Manuell Bearbeiten**"

| Konto für eine bestehende E-Mail-Adresse einrichten                                                                                                    |                      |                                                | ×                                |  |
|----------------------------------------------------------------------------------------------------|----------------------|------------------------------------------------|----------------------------------|--|
| lhr <u>N</u> ame:                                                                                                    | Max Mustermann       | Ihr Name, wie er anderen Personen gezeigt wird |                                  |  |
| <u>E</u> -Mail-Adresse:                                                                                                    | max.muster@fhws.de   | Bestehende E-Mail-Adresse                      |                                  |  |
| <u>P</u> asswort:                                                                                                    | •••••                |                                                |                                  |  |
|                                                                                                    | ✓ Passwort speichern |                                                |                                  |  |
| Exchange-Server: webmail. fhws.de<br>Dieser Posteingangs-Server unterstützt leider keine offenen Protokolle. Ein Add-on eines Drittanbieters kann den Zugriff auf das E-Mail-Konto des Servers ermöglichen:<br>Eule ist eine Erweiterung, die Ihnen erlaubt, einen Exchange-Server zu benutzen. Installieren |                      |                                                |                                  |  |
| <u>M</u> anuell bearbei                                                                                                    | iten                 |                                                | <u>F</u> ertig <u>A</u> bbrechen |  |

## 3. Posteingangsserver und Postausgangsserver einrichten

Übernehmen Sie die Abgebildeten Einstellungen für Ihr Konto.

| Konto für eine bestehende E-Mail-Adresse einrichten                       |                           |                                   |             |                          | ×                                     |
|---------------------------------------------------------------------------|---------------------------|-----------------------------------|-------------|--------------------------|---------------------------------------|
| lhr <u>N</u> ame:                                                         | Max Mustermann Ih         | r Name, wie er anderen Personen g | ezeigt wird |                          |                                       |
| E-Mail-Adresse:                                                           | max.muster@fhws.de Be     | estehende E-Mail-Adresse          |             |                          |                                       |
| Passwort:                                                                 | •••••                     |                                   |             |                          |                                       |
|                                                                           | <u>Passwort speichern</u> |                                   |             |                          |                                       |
| Folgende Einstellungen wurden durch Testen des genannten Servers gefunden |                           |                                   |             |                          |                                       |
|                                                                           |                           | Server-Adresse                    | Port        | SSL                      | Authentifizierung                     |
| Posteingangs-Se                                                           | rver: IMAP 🗸 🗸            | webmail.fhws.de                   | 993 ~       | SSL/TLS $\sim$           | Passwort, normal $\checkmark$         |
| Postausgangs-Se                                                           | rver: SMTP                | webmail.fhws.de 🗸                 | 587 ~       | STARTTLS $\sim$          | Passwort, normal 🗸 🗸                  |
| Benutzerna                                                                | ame: Posteingangs-Server: | Ihr Benutzername                  |             | Postausgangs-Server:     | Ihr Benutzername                      |
| Erweiterte Einste                                                         | ellungen                  |                                   |             | 1. Erneu <u>t</u> tester | <u>F</u> ertig <u>Abbrechen</u><br>2. |

Klicken Sie anschließen auf den (1.) **Testbutton**. Nach erfolgreichem Test klicken Sie auf (2.) **Fertig** und Ihr E-Mail-Konto ist fertig eingerichtet.

Achten Sie darauf, dass die benötigten Ports **nicht** von Ihrer persönlichen **Firewall** oder **Router blockiert** sind.